How to book a block of multiple classes for Pilates or Beginners / Gentle Yoga online and receive the offer price!

- Image: Source Source Source of Source of Sour
- 1. Log in to your Norden Farm account. Then click on the Search button

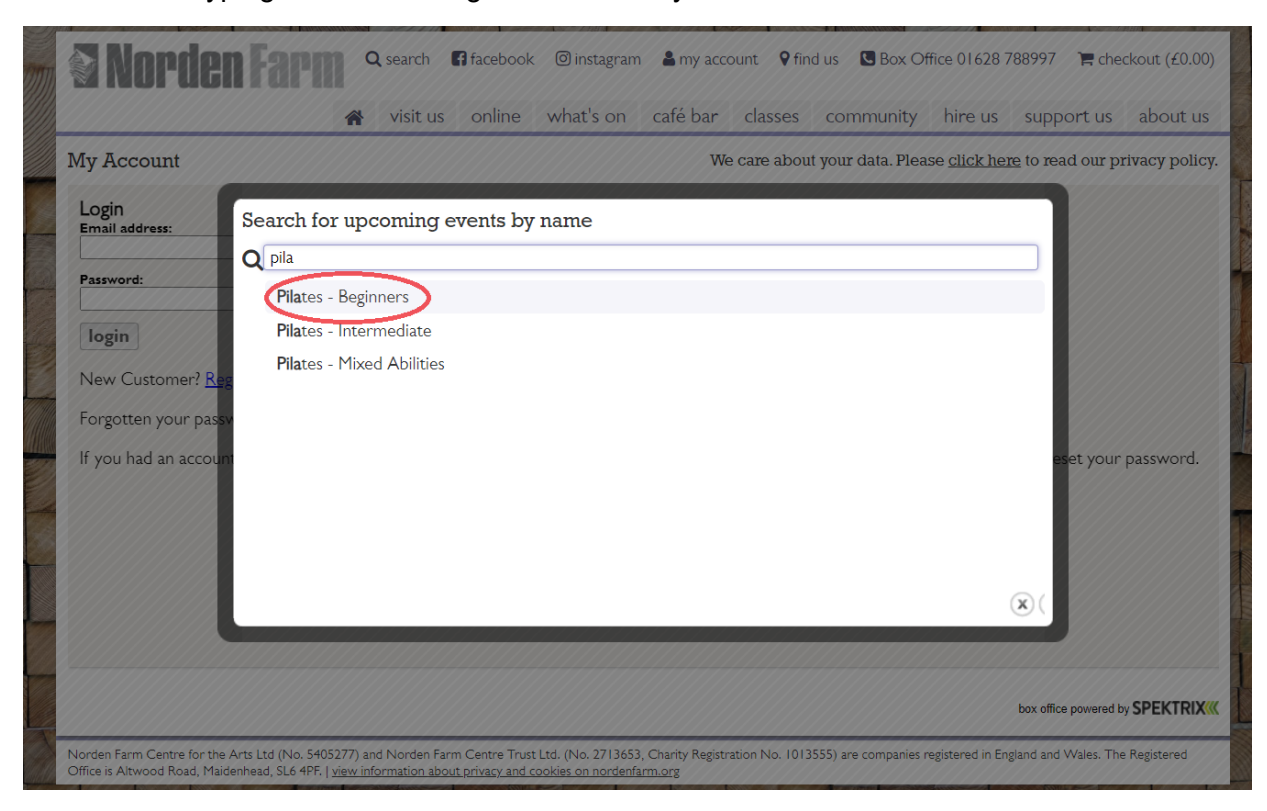

## 2. Start typing 'Pilates' or 'Yoga' and choose your class

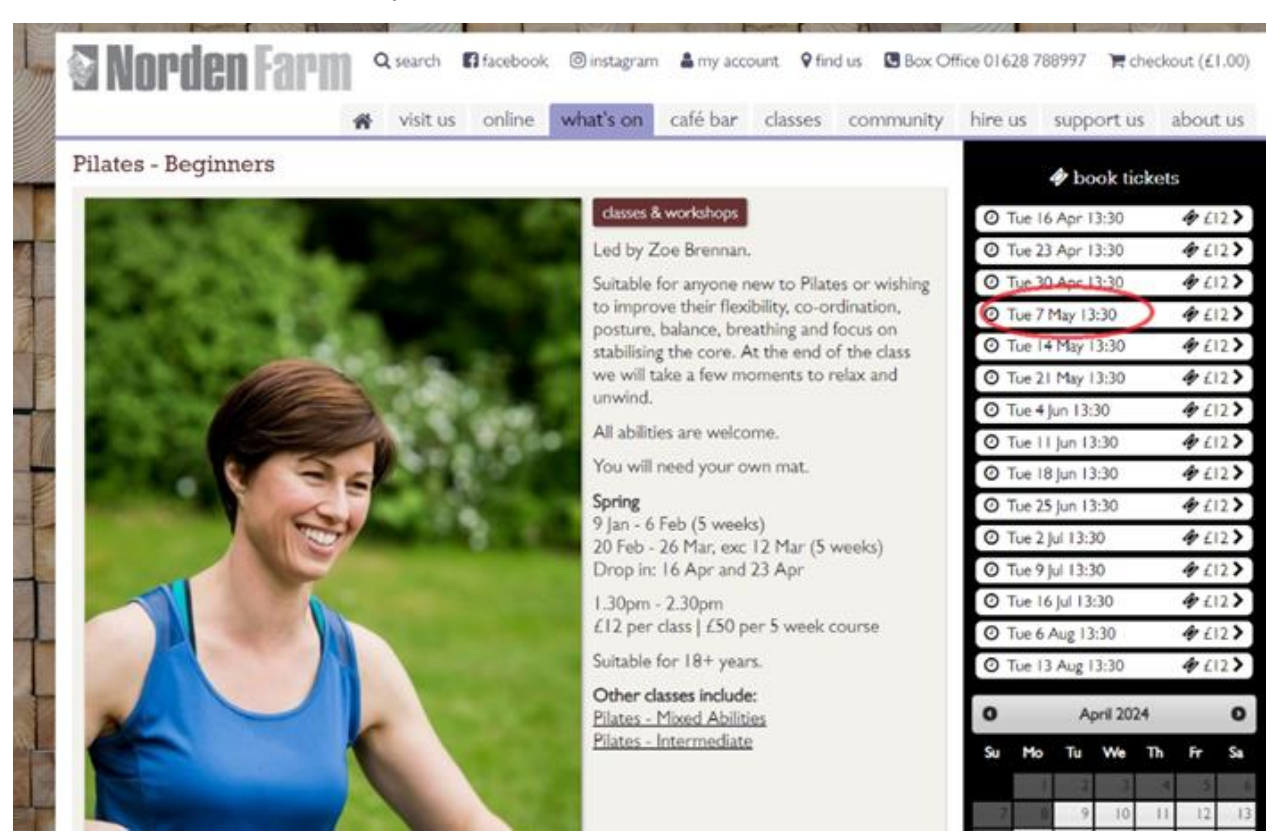

3. Click on the first date you wish to book

4. Add in how many tickets you require for that class and click 'continue'

|     | Norden                     | arm                    | <b>Q</b> search | f facebook   | ∕ instagram | 占 my acco | ount 💡 fin | d us 🕓 Box Of | fice 016287 | '88997 🛛 🃜 cheo       | :kout (£1.00) |
|-----|----------------------------|------------------------|-----------------|--------------|-------------|-----------|------------|---------------|-------------|-----------------------|---------------|
| Ŋ   |                            | 1                      | visit us        | online       | what's on   | café bar  | classes    | community     | hire us     | support us            | about us      |
| k   | ouy tickets for Pilate     | es - Beginn            | ers             |              |             |           |            |               |             |                       |               |
|     | Led by Zoe B               | Brennan.               |                 |              |             |           |            |               |             |                       |               |
|     | <b>4</b> 07 May 2024 13:30 | >                      | <b>*</b>        |              |             |           |            |               |             |                       |               |
| H   | low many tickets would y   | you like? (max         | kimum 6 for t   | his event pe | er order)   |           |            |               |             |                       |               |
| A 4 | Il ticket transactions are | subject to a £         | I booking fee   | e.           |             |           |            |               |             |                       |               |
| S   | tandard:                   | 1 @ £12.00             | 0*              |              |             |           |            |               |             |                       |               |
|     |                            |                        |                 |              |             |           |            |               |             |                       |               |
| *   | All orders will be subjec  | t to a fee of <i>i</i> | £1.00           |              |             |           |            |               |             | c                     | ontinue       |
|     |                            |                        |                 |              |             |           |            |               |             | box office powered by | SPEKTRIX      |

5. You will see the class in your basket.

Now go back into 'search' and repeat the steps and then the next date you want to come to until you have the classes for the term in your basket for the block booking price. When they are all in the basket, click 'checkout'.

|             | Norden Farm                                                                                                    |           |
|-------------|----------------------------------------------------------------------------------------------------|-----------|
|             | 🕷 visit us online what's on café bar classes community hire us support us about us                                                                                                    | July Made |
|             | buy tickets for Pilates - Beginners                                                                                                    |           |
|             | Led by Zoe Brennan.                                                                                                    |           |
|             | Savings<br>Current offers available for this event are shown below. These will be applied to your basket on checkous. You may need to <u>login</u> to have the offer applied.                                                                                                    |           |
|             | Tumba Ticket Offer                                                                                                    |           |
|             | If you hold a membership subscription you may be eligible for discounts.<br>Log in and these will be applied to your order automatically.<br>Enter a promotion code here if you have one Apply Code                                                                                                    |           |
|             | Pilates - Beginners 13:30 Tuesday 07 May 2024 [View details.] Quantity: 1 Total: £12:00 edit delete   1 Standard 1 Standard 1 1 Standard 1 Standard 1 1 1 1 1 1 1 1 1 1 1 1 1 1 1 1 1 1 1 |           |
|             | You may also be interested in the following: Zumba (Thursdays) Pilates - Intermediate Zen Drawing (online)                                                                                                    |           |
|             | Zumba (Saturdays) Beginners/Gentle Yoga Mindfulness                                                                                                    |           |
|             | Booking Fee Total: £1.00                                                                                                    |           |
| Lestin Mark | <b>Total</b> ∠13.00                                                                                                    | 1-        |
|             | All ticket transactions are subject to a £1 booking fee.                                                                                                    |           |
|             | continue browsing O                                                                                                    |           |

6. You will then see this screen, showing all the class dates for the term offer and that the offer has applied. You can now check out and pay as usual!

| buy tickets for Pilates - Beginners                        |                                                                 |                                     |                                |                      |            |  |  |  |
|------------------------------------------------------------|-----------------------------------------------------------------|-------------------------------------|--------------------------------|----------------------|------------|--|--|--|
| Led by Zoe B                                               | Brennan.                                                        |                                     |                                |                      |            |  |  |  |
| Savings                                                    |                                                                 |                                     |                                |                      |            |  |  |  |
| our items have been discour<br>Enter a promotion code here | nted as part of the offer <u>Zumba Tick</u><br>rif you have one | Apply Code                          |                                |                      |            |  |  |  |
| Pilates - Beginners                                        | 3:30 Tuesday 07 May 2024<br>  Standard                          | [ <u>View details</u> ] Quantity: I | Saving: £2.00<br>Total: £10.00 | edit delete          |            |  |  |  |
| Pilates - Beginners                                        | 3:30 Tuesday  4 May 2024<br>  Standard                          | [ <u>View details</u> ] Quantity:   | Saving: £2.00<br>Total: £10.00 | edit delete          |            |  |  |  |
| Pilates - Beginners                                        | 3:30 Tuesday 2  May 2024<br>  Standard                          | [ <u>View details</u> ] Quantity:   | Saving: £2.00<br>Total: £10.00 | edit delete          |            |  |  |  |
| Pilates - Beginners                                        | 3:30 Tuesday    June 2024<br>  Standard                         | [ <u>View details</u> ] Quantity: I | Saving: £2.00<br>Total: £10.00 | edit delete          |            |  |  |  |
| Pilates - Beginners                                        | 3:30 Tuesday  8 June 2024<br>  Standard                         | [ <u>View details</u> ] Quantity: I | Saving: £2.00<br>Total: £10.00 | edit delete          |            |  |  |  |
| You may also be                                            | e interested in the following:                                  | Zumba (Thursdays) Pilates           | - Intermediate                 | Zen Drawing (online) |            |  |  |  |
|                                                            |                                                                 | Zumba (Saturdays) Beginne           | ers/Gentle Yoga                | Mindfulness          |            |  |  |  |
| Booking Fee                                                | Total: £1.00                                                    |                                     |                                |                      |            |  |  |  |
|                                                            |                                                                 |                                     |                                |                      |            |  |  |  |
| All ticket transactions are sub                            | oject to a £1 booking fee.                                      |                                     |                                |                      |            |  |  |  |
| continue browsing <b>O</b>                                 |                                                                 |                                     |                                |                      | checkout 0 |  |  |  |